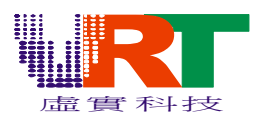

1>.请直接点选 VT18PIC32Setup.rar 内的 Setup.exe,系统会自动将此工具解压缩后安装 到您的电脑上.

2>.PIC32 的使用说明完全同原来 VT03 的 PIC32 的说明.(请参考解压缩后的 Help.chm) 3>. 兹将 VT18 特殊的部分叙述如下:(因为电视系统与 TFT Panel 所使用颜色表不同, 所以在转换图片之前要特别注意)

For TV Only:如果您只有要给电视系统用,请选择 VT03 NEW(4K HSL)来做转换,所转换出来的图只能于电视上显示出正常的颜色,于 TFT Panel 上颜色会错误.

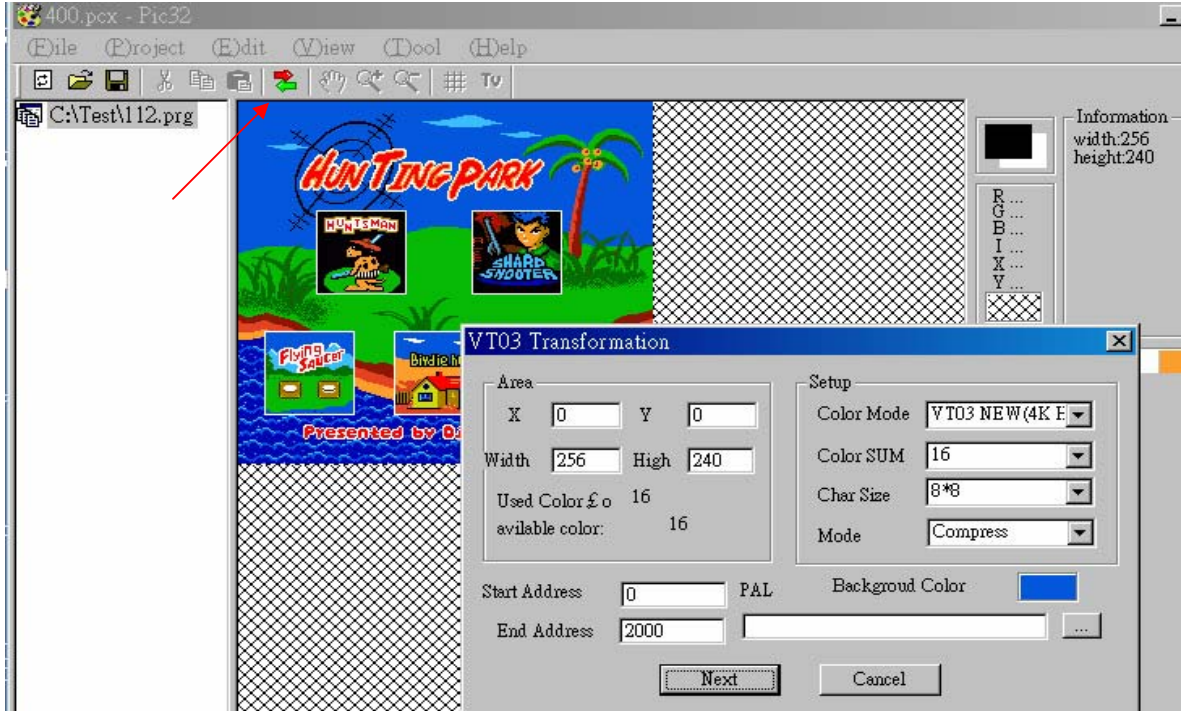

For LCD Only: 如果您只有要给 TFT Panel 用,请选择 TFT RGB(4K RGB)来做转换,所 转换出来的图只能于 Panel 上显示出正常的颜色,于电视上颜色会错误.

| 😻 400.pcx - Pic32                            |                                                                                                    |
|----------------------------------------------|----------------------------------------------------------------------------------------------------|
| (E)ile (P)roject (E)dit (V)iew (T)ool (H)elp |                                                                                                    |
| 🛛 🚅 🔚 👗 🖻 💼 📚 🖑 약 약 약 🗰 🎹 🗤                  |                                                                                                    |
| C:\Test\112.prg                              | Setup<br>Color Mode VT03 NEW(4K HSL)<br>Color SUM TFT REF(4K RGE)<br>VT03 OLD (64 NES)<br>Char Size PTO Color<br>Mode Compress<br>Deckgroud Color |
| V.R. Technology Co., Ltd. 1                  |                                                                                                    |

©V.R.Technology Co.,Ltd. Proprietary & Confidential

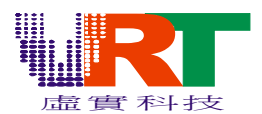

For LCD and TV(Both):如果您要给电视系统和 TFT Panel 同时显示用,请选择 VT03 OLD(64 NES)来做转换,所转换出来的图能于电视上和 TFT Panel 上都能显示出正常的颜色,但是缺点是可用的颜色变少.

| 🐯 400.pcx - Pic32             |                                                                                                    |
|-------------------------------|----------------------------------------------------------------------------------------------------|
| E)ile (P)roject (E)dit (V)iew | (I)ool (H)elp                                                                                                    |
| 🛛 🖻 🔚 🕺 🖻 💼 🛸 🥙 🤆             | ペ ペ   井 TV                                                                                                    |
| C:\Test\112.prg               | VTO3 Transformation<br>X 0 Y 0<br>Width 256 High 240<br>Used Color £ o 16<br>avilable color: 16<br>Start Address 0 PAL Backgroud Color<br>End Address 2000<br>Next Cancel |
|                               | Next Cancel                                                                                                    |

选择不同的 TFT Panel:(按 TV 转换会出现下面的画面) 例如:选到 a15al1p0,代表 A015AL01 PAL system,如果是 N 代表 NTSC system

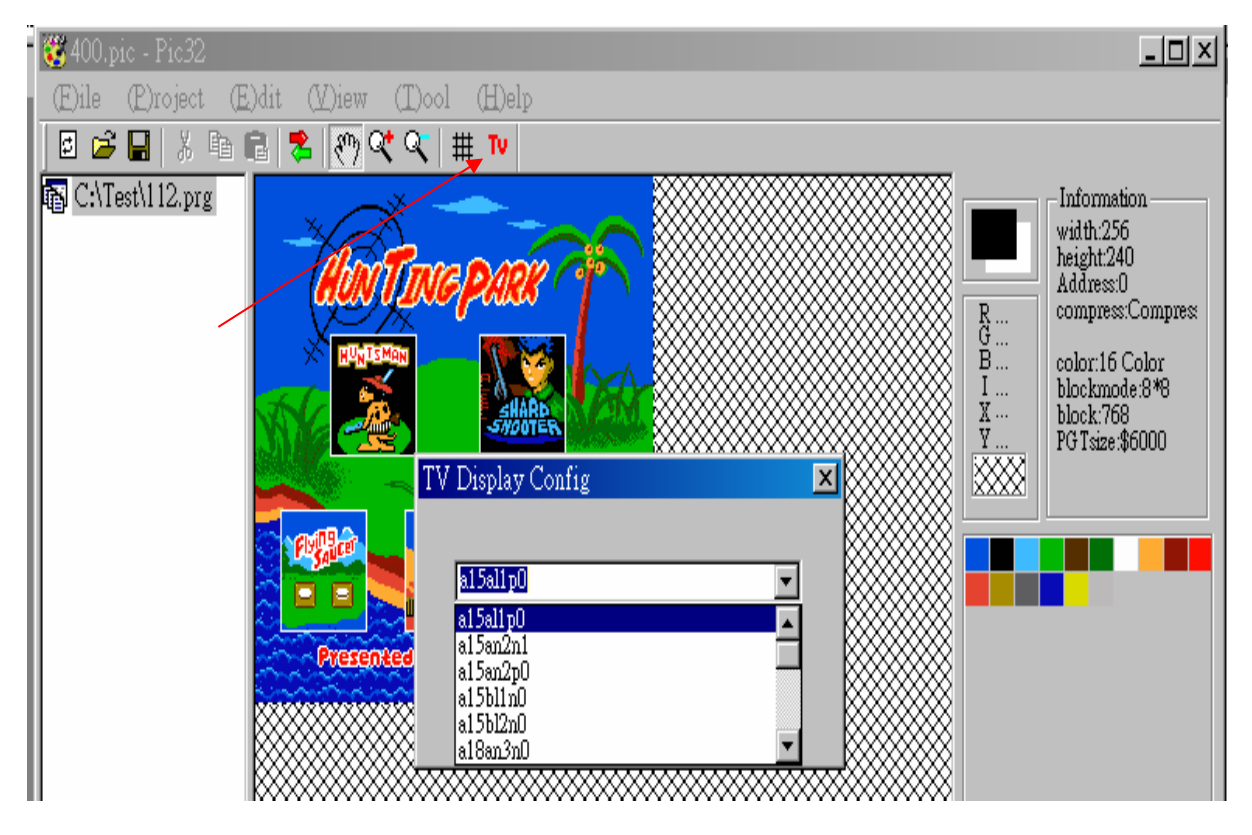

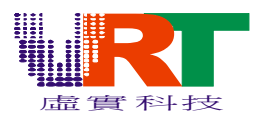

---转换出来的图形与 Panel 型号对照表(TV Display Configure)

| TFT LCD and CSTN |         |                   |                            |  |
|------------------|---------|-------------------|----------------------------|--|
| Туре             | Pixel   | System            | Panel                      |  |
| a15al1p0         | 320X240 | PAL(26.601712MHz) | A015AL01                   |  |
| a15an2n1         | 280X220 | NTSC(21.4772MHz)  | A015AN03,A018AN02          |  |
| a15an2p0         | 280X220 | PAL(26.601712MHz) | A015AN03,A018AN02          |  |
| a15bl1n0         | 502X240 | NTSC(21.4772MHz)  | A015BL01                   |  |
| a15bl2n0         | 502X240 | NTSC(21.4772MHz)  | A015BL02                   |  |
| a18an3n0         | 280X220 | NTSC(21.4772MHz)  | A018AN03V1,A015AN02V1      |  |
| a18an3n1         | 280X220 | NTSC(21.4772MHz)  | A018AN03V1                 |  |
| a18an3p2         | 280X220 | PAL(26.601712MHz) | A018AN03V1                 |  |
| a18an32p         | 280X220 | PAL(26.601712MHz) | A018AN03-2                 |  |
| a015an04p0       | 280X220 | PAL(26.601712MHz) | A015AN04V1                 |  |
| a20bl1p0         | 640X240 | PAL(26.601712MHz) | A020BL01                   |  |
| a20cn1n0         | 480X234 | NTSC(21.4772MHz)  | A020CN01,A024CN02,A017CN01 |  |
| a25cn1n0         | 480X234 | NTSC(21.4772MHz)  | A025CN01                   |  |
| a25bl0n0         | 560X220 | NTSC(21.4772MHz)  | A025BL00                   |  |
| A025BL00P1       | 560X220 | PAL(26.601712MHz) | A025BL00                   |  |
| A025BN01P0       | 640X240 | PAL(26.601712MHz) | A025BN01                   |  |
| A025DL01N0       | 960X240 | NTSC(21.4772MHz)  | A025DL01                   |  |
| A020BD01P0       | 640X240 | PAL(26.601712MHz) | A020BD01                   |  |
| A027DL01NO       | 960X240 | NTSC(21.4772MHz)  | A027DL01                   |  |
| TD20P0           | 640X240 | PAL(26.601712MHz) | TD020THEC2                 |  |
| TD25N0           | 960X240 | NTSC(21.4772MHz)  | TD025THEA3                 |  |
| GP24164N0~3      | 240X160 | NTSC(21.4772MHz)  | GPG24164CS1(CSTN)          |  |
| LQ024W111N0      | 480X234 | NTSC(21.4772MHz)  | LQ024W111                  |  |
| GPG48234N0       | 480X234 | NTSC(21.4772MHz)  | GPG48234QS1                |  |
| GPG32231N0       | 960X240 | NTSC(21.4772MHz)  | GPG32248QS2                |  |
| A036QN01N0       | 960X240 | NTSC(21.4772MHz)  | A036QN01N0                 |  |

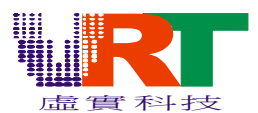

---选定您要的 LCD 型式后按"NEXT"即可于 LCD 上显示您所转换的图片,但是先决条 件是您需要有此 LCD 的 Driving board 并将此板插到 VT18 的开发板,那么透过 USB 的 运作就能将此图片显示在 LCD 上.

| Eile Droject Edit (View (Dool Help |                                                                                                    |
|------------------------------------|----------------------------------------------------------------------------------------------------|
| 🗹 🥔 🔚   X 🖻 🛍   📚   🥎 🔍 🔍   # Խ    |                                                                                                    |
| TV Display Config                  | ormation<br>(th.256<br>ght:240<br>dress:0<br>npress:Compress<br>or:16 Color<br>ekmode:8*8<br>ek:768<br>Tsize:\$6000 |

4>. Video (PGT,PNT)输出数据,8 bits or 16 bits mode 选择(此为配合 VT18 于 Video16 bits 模式下可使用低速 Flash(Access time 120ns)的需求之选择,系统默认为 8 bits ----请依下列方式来执行,

>>>先将图形载入,依您的应用需求转换后

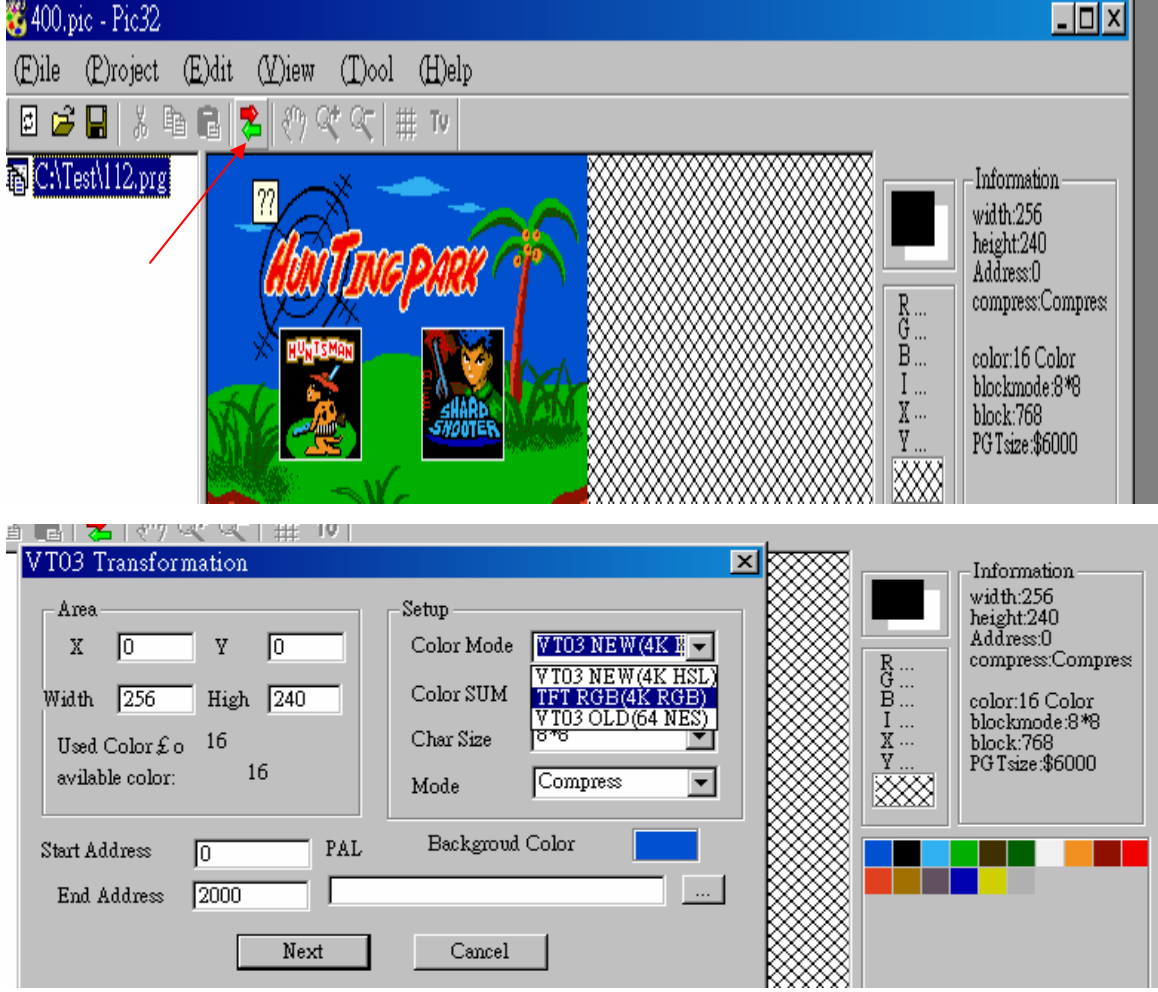

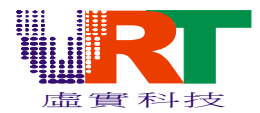

>>>按 File 目录下的 Output

| $\langle \langle  $ | 🥰 400.pic - Pic3    | 2       |                            |                        |                            |
|---------------------|---------------------|---------|----------------------------|------------------------|----------------------------|
| ı 1                 | E)ile E)rojec       | t Œ)dit | (V)iew                     | (T)ool                 | (H)elp                     |
| - 1                 | (N)ew               | Ctrl+N  | 🖑 🖓 🤤                      | マーマー ギ                 | ≣ T⊻                       |
| - 1                 | New Project         |         |                            | ×                      |                            |
| - 1                 | (Q)pen              | Ctrl+O  | 1000                       |                        |                            |
| - 1                 | (S)ave              | Ctrl+S  | HON                        | ING                    | PARS                       |
| >1                  | Save (A)s           |         | HUNTS                      | MAN                    |                            |
| L:                  | Output              | F5      |                            |                        | SHARE                      |
|                     | 1 400.pic           |         |                            |                        | _                          |
| er 🛛                | 2 400.pcx           |         | 109.00                     | Deputerol              |                            |
| - 1                 | <u>3</u> seven1.pic |         | SAU                        |                        |                            |
| - 1                 | <u>4</u> seven1.pcx |         |                            |                        |                            |
|                     | Ecolit              |         | Presen                     | teg by O               | 5-JUngle                   |
| - 11                |                     |         |                            |                        |                            |
|                     |                     |         | $\sim\sim\sim\sim\sim\sim$ | $\sim\sim\sim\sim\sim$ | $\sim\sim\sim\sim\sim\sim$ |

>>>>选择您要输出的数据为 8 bits 或是 16 bits

|                                                                                                    |                                                   |                            | <u>–                                    </u>                                                                                                |
|----------------------------------------------------------------------------------------------------|---------------------------------------------------|----------------------------|----------------------------------------------------------------------------------------------------|
| )dit (V)iew (T)ool (H)elp                                                                                   |                                                   |                            |                                                                                                    |
| 🗟 📚 🖑 🛠 🔍 井 TV                                                                                              |                                                   |                            |                                                                                                    |
| File Output<br>PGT File<br>C:\Test\400_pgt.bin<br>PNT File<br>C:\Test\400_pnt.asm<br>LEVEL 0 SEGMEN 0 Cance | Browse<br>• 8bit • 16bit<br>• BIN • ASM<br>Browse | R:<br>B:<br>I:<br>Y:<br>Y: | Information<br>width:256<br>height:240<br>Address:0<br>compress:Compress<br>color:16 Color<br>blockmode:8*8<br>block:768<br>PG Tsize:\$6000 |